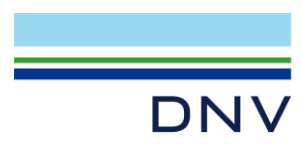

# SESAM INSTALLATION GUIDE

Valid from Software Installer version 3.9

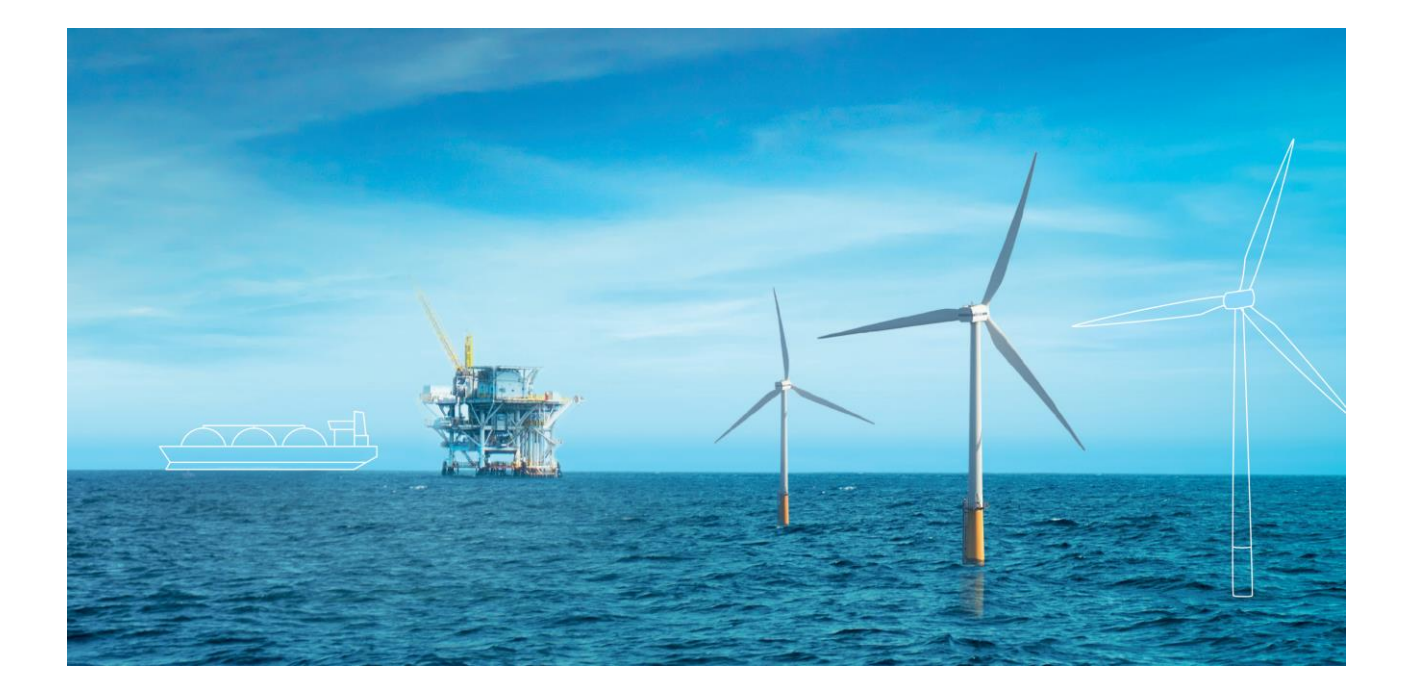

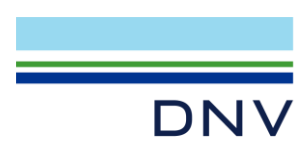

Sesam Installation Guide Date: 01 July 2021, Revision 0 Valid from Software Installer version 3.9 Prepared by: Digital Solutions at DNV E-mail support: <u>software.support@dnv.com</u>

E-mail sales: digital@dnv.com

© DNV AS. All rights reserved

This publication or parts thereof may not be reproduced or transmitted in any form or by any means, including copying or recording, without the prior written consent of DNV AS.

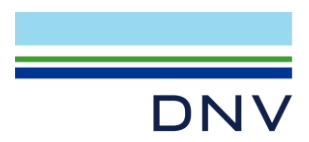

## Table of contents

| 1        | INTRODUCTION                               | . 2      |
|----------|--------------------------------------------|----------|
| 2        | BEFORE INSTALLING                          | . 2      |
| 3<br>3.1 | HOW TO INSTALL<br>Notes on License Manager | . 3<br>5 |
| 3.2      | Selecting packages/applications to install | 5        |
| 4        | SILENT INSTALLATION                        | . 9      |
| 5        | UNINSTALLATION                             | 11       |
| 6        | REDISTRIBUTABLES                           | 12       |
| 7        | AFTER INSTALLATION                         | 13       |
| 8        | LICENSE MANAGER INSTALLATION               | 14       |
| 9        | TROUBLESHOOTING                            | 17       |
| 10       | HOW TO FIND MORE INFORMATION               | 17       |

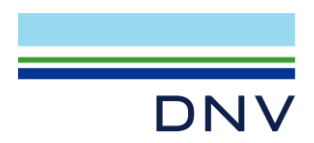

# **1 INTRODUCTION**

Please read this installation guide prior to installing Sesam Software.

If you run into problems that you do not find a solution for in the installation guide, please send an e-mail to: <u>software.support@dnv.com</u> or contact local support.

## 2 BEFORE INSTALLING

Please be aware of the following before installing Sesam:

- Supported platforms:
  - Windows 10
- At least 2 GB free disk space is required for a full installation.
- Perform the installation from a user with administrator privileges.
- Have a Sesam license file or the address of the network license service available before starting License Manager installation
- Microsoft Word is a prerequisite for installing ReportBuilder with Xtract.
- Pipeline Tools
  - Microsoft Excel is a prerequisite for all tools except PET.
  - Excel versions 2013 and 365 are supported.
  - FatFree runs on both 32bit and 64bit Excel, while the remaining Excel-based Pipeline Software tools support only 32bit.

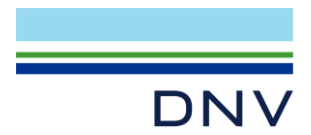

# 3 HOW TO INSTALL

The Sesam packages are available at sesam.dnv.com. Select Download, then select Packages.

Unzip the downloaded package, and run 'Setup.exe' located in the top folder to launch 'Software Installer'. Remember that you will need administrative privileges on the computer to install the Sesam applications.

Click the checkbox to accept the terms in the license agreement:

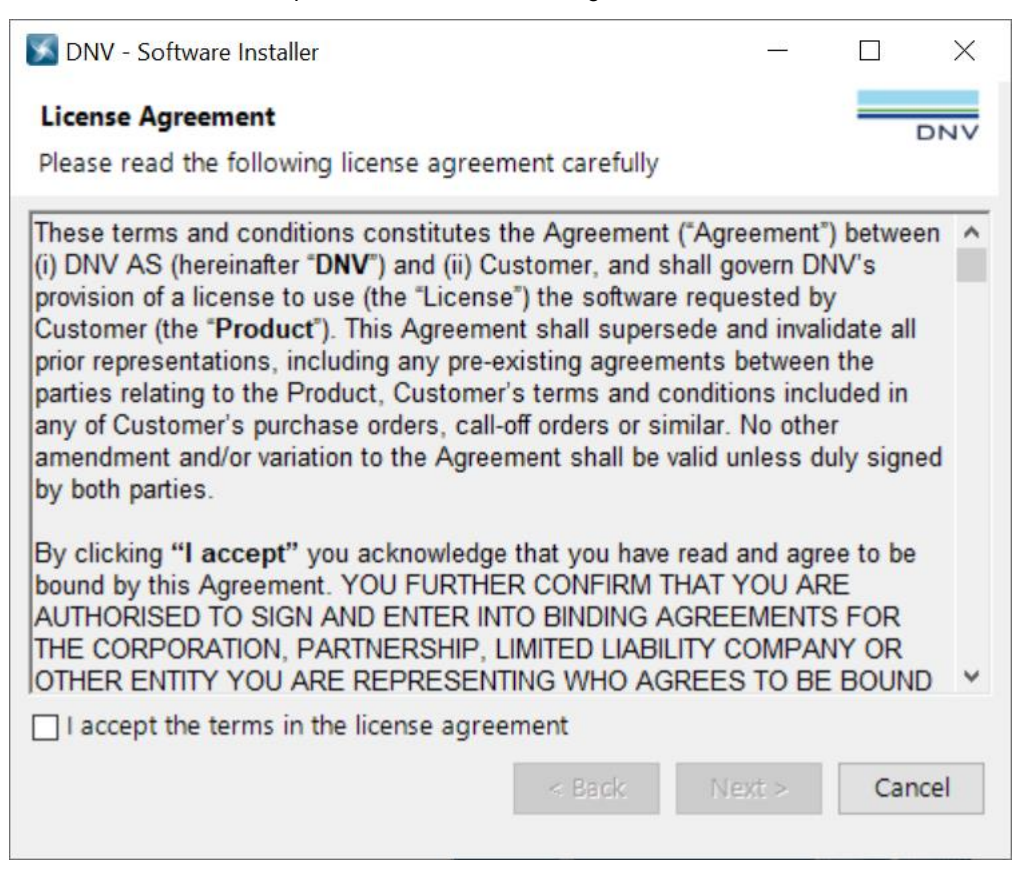

If one or more Sesam applications are installed on your computer, the 'Maintenance dialog' will open.

Check 'Configure Destination folders and License Manager' if you want to

- change the default installation paths or
- install/configure License Manager or
- install the dongle driver (can be done using the License Manager installation program)

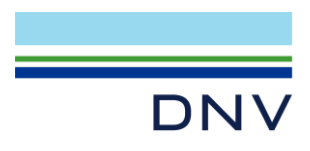

| S DNV - Software Installer                                                                                                    | 1 <u></u> |     | ×   |
|----------------------------------------------------------------------------------------------------|-----------|-----|-----|
| Maintenance dialog<br>Select if you want to install, upgrade or uninstall application                                                                                                    | ons.      | -   | DNV |
| <ul> <li>Install new or upgrade existing DNV applications.</li> <li>Configure destination folders and 'License Man</li> <li>Select application(s) to uninstall (28 are installed)</li> </ul> | nager'    |     |     |
| < Back                                                                                                    | Next >    | Can | cel |

If this is the first Sesam installation on the computer, the 'Destination folders' dialog will open by default.

Uncheck 'Use default folders' to change the destination folders:

| S DNV - Software Installer —                                                           |        |
|----------------------------------------------------------------------------------------|--------|
| <b>Destination folders</b><br>Click Next to install new applications to these folders  | DNV    |
| Install new DNV (32-bit) applications in subfolders of:<br>C:\Program Files (x86)\DNV\ | Change |
| Install new DNV (64-bit) applications in subfolders of:<br>C:\Program Files\DNV\       | Change |
| Use this common workspaces folder for new installations:                               | Change |
| Use default folders < Back Next >                                                      | Cancel |

The settings will be remembered for future setups on the same computer with the same user and will also be used for silent installation.

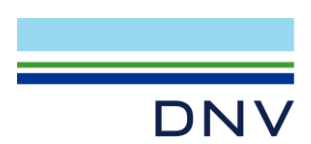

#### 3.1 Notes on License Manager

License Manager must be installed on a license server if you received a network license file. License Manager should also be installed on machines where 3<sup>rd</sup> party applications; Sima, Simo, Riflex or Patran-Pre, are running a standaloneor dongle license file. For the applications Sima, Simo and Riflex you will need to set environment variable MARINTEK\_LICENSE\_FILE to the folder where the license file is located.

License Manager installation is not required when:

- Standalone license file is used, except for the 3<sup>rd</sup> party applications mentioned above.
  - If the license file is not located in C:\flexIm, you need to set environment variable DNVSLM\_LICENSÈ\_FILE to the folder where the license file is located.
- The license server is running on another machine. You then need to set environment variable DNVSLM\_LICENSÈ\_FILE to 2002@server-name on machines where the Sesam programs are installed.

If using a dongle and not installing License Manager, the dongle driver must be installed separately.

'License Dongle Driver' can be downloaded from the download page at sesam.dnv.com. You will find it on the Applications tab.

See chapter License Manager Installation for installation screen dumps.

#### 3.2 Selecting packages/applications to install

By default, all available applications on the distribution medium will be selected for installation unless you have already installed a newer version of an application.

To change the default selection, check/uncheck the ones you want to install/not install.

There are several icons used in the checkboxes showing the selection/installation status. Click 'Icons descriptions' for explanation.

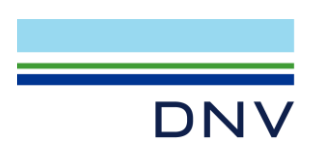

The Description pane gives additional information about the application or package selected, which version is already installed and the version available on the installation medium. Click 'Next' when you have finished selecting the applications to install.

| S DNV - Software Installer                                                                                                    | —                                                                                                    | ×      |  |
|----------------------------------------------------------------------------------------------------|----------------------------------------------------------------------------------------------------|--------|--|
|                                                                                                    | _                                                                                                    |        |  |
| Select the DNV applications that you want to inst                                                                                   |                                                                                                    | DNV    |  |
| Select the Divy applications that you want to his                                                                                   | an.                                                                                                    |        |  |
| Applications and packages                                                                                                    | Description                                                                                                    |        |  |
| Common applications                                                                                                    | This package contains the Sesam programs used for the engineering analysis of offshore fixed structures in the    | e Win  |  |
| Redistributables                                                                                                    | and Oil and Gas industry segments. The installation set-up allows you to install all programs or a selection of p | rogra  |  |
| 🗔 🔽 🛐 Sesam for Fixed Structures                                                                                                    | on your computer. The package includes the most recent versions of Sesam programs. Previous versions can          | be     |  |
| Framework 64                                                                                                    | found on the Download page at sesam.dnv.com. Access to Sesam is controlled by a licence file and an end us        | er     |  |
|                                                                                                    | agreement.                                                                                                    |        |  |
|                                                                                                    |                                                                                                    |        |  |
|                                                                                                    | Applications in group:                                                                                            |        |  |
| Presel                                                                                                    | Framework 64 V4.3-00 (Installed)                                                                                  |        |  |
|                                                                                                    | GeniE 64 V8.1-37 (Not installed, will be installed.)                                                              |        |  |
|                                                                                                    | Platework V1.9-00 (Not installed, will be installed.)                                                             |        |  |
|                                                                                                    | Prepost V8.4-00 (Not installed, will be installed.)                                                               |        |  |
|                                                                                                    | Presel V7.5-01 (Not installed, will be installed.)                                                                |        |  |
| SiftoolDLL_cdecl64                                                                                                    | RAO V1.0-00 (Not installed, will be installed.)                                                                   | $\sim$ |  |
| , SiftoolDLL_stdcall                                                                                                    | <                                                                                                    | >      |  |
|                                                                                                    |                                                                                                    |        |  |
| Status: 9 applications are selected for install/upd                                                                                 | prade                                                                                                    |        |  |
|                                                                                                    |                                                                                                    |        |  |
| Select all         Clear all         Display all available DNV applications and packages on this computer         Icon descriptions |                                                                                                    |        |  |
| View package contents Package creation                                                                                              | date: tirsdag 8. juni 2021 < Back Next >                                                                          | Cancel |  |

The selected applications are listed. Click 'Start' to start the installation. A dialog box with a progress bar will appear for each application, one at a time.

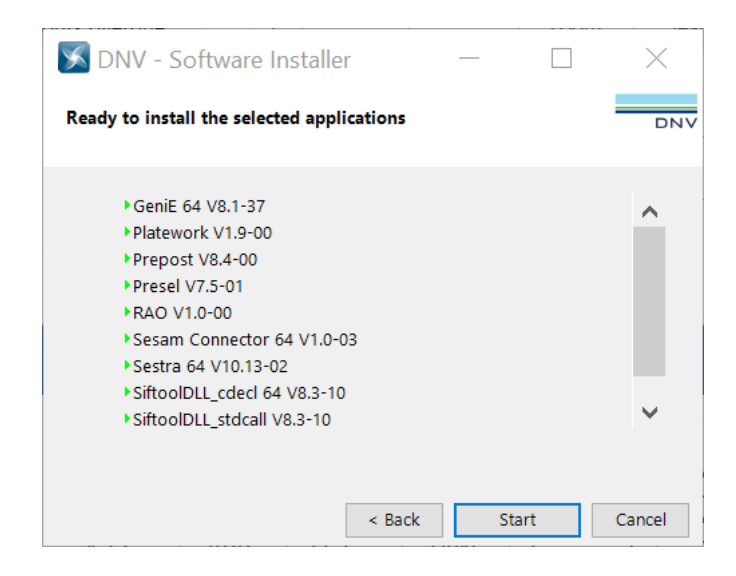

When all selected applications have been installed, click 'Finish' to exit the installer.

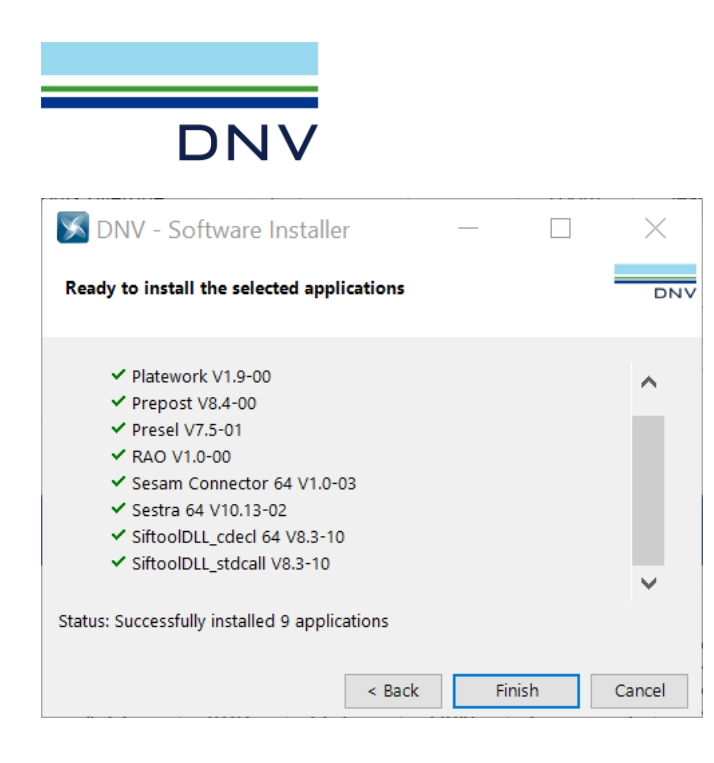

During installation, you may click 'Stop' to stop the current ongoing installation. Software Installer will stop after the current installation is finished (like GeniE in the screen dumps below).

| DNV - Software Installer                                                                                                    |        |
|----------------------------------------------------------------------------------------------------|--------|
| Ready to install the selected applications                                                                                                    | DNV    |
| <ul> <li>GeniE 64 V8.1-37</li> <li>Platework V1.9-00</li> <li>Prepost V8.4-00</li> <li>Presel V7.5-01</li> <li>RAO V1.0-00</li> <li>Sesam Connector 64 V1.0-03</li> <li>Sestra 64 V10.13-02</li> <li>SiftoolDLL_cdecl 64 V8.3-10</li> <li>SiftoolDLL_stdcall V8.3-10</li> <li>Installing: GeniE 64 V8.1-37</li> </ul> | *      |
| < Back Stop                                                                                                    | Cancel |

| DNV                                                                                                    |        |
|----------------------------------------------------------------------------------------------------|--------|
| S DNV - Software Installer —                                                                                                    | ×      |
| Ready to install the selected applications                                                                                                    | יאס    |
| <ul> <li>✓ GeniE 64 V8.1-37</li> <li>Platework V1.9-00</li> <li>Prepost V8.4-00</li> <li>Presel V7.5-01</li> <li>RAO V1.0-00</li> <li>Sesam Connector 64 V1.0-03</li> <li>Sestra 64 V10.13-02</li> <li>SiftoolDLL_cdecl 64 V8.3-10</li> <li>SiftoolDLL_stdcall V8.3-10</li> <li>Status: Successfully installed 1 application. (Stopped)</li> </ul> | *      |
| < Back Continue                                                                                                    | Cancel |

Press Continue to resume installation of the remaining application or Cancel to quit setup.

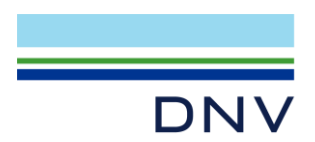

# 4 SILENT INSTALLATION

Open a command prompt, go to the installation folder, and type

setup.exe /?

in order to see a list of available command line options.

```
\times
DNV - Software Installer 3.9.0.0
 Argument: /?
 Command line arguments:
 SKIP_REBOOT_CHECK, do not stop if a reboot is required
 UPDATE_ONLY_INSTALLED_APPLICATIONS, update only installed
 applications
 INSTALL_APPLICATION_GROUP=<group1>,<group2>,...
  where <group> is one of: "allapplications, fixed, floater, PipelineTools"
 INSTALL_APPLICATION = <app1>, <app2>,....
  where <app> is one of the available installations in setup folder (or
 "all"):
  "Application Version Manager, Bpopt, Cutres, DeepC64, FatFree,
 FNCorrosion64, Framework64, GeniE64, Helica, HydroD, HydroD64,
 HydroMesh, Installjac, License Manager, Mimosa64, OS-F101, PET,
 Platework, Postresp, Postresp_time, Prefem, Preframe, Prepost, Presel,
 Profast, RAO, Riflex64, RP-F101, Sesam Connector, Sesam Converters 64,
 Sesam Manager, SesamWindManager, Sestra64, ShellDesign,
 SiftoolDLL_cdecl64, SiftoolDLL_stdcall, Sima, SimBuck, Simo64, Splice,
 Staad2Sesam, StableLines, Stofat, Submod64, Usfos64, Wadam64,
 Wajac64, Waloco, Wamod, Wasim64, Waveship, Xtract64"
 UNINSTALL_APPLICATION=<app1>,<app2>,....
  where <app> is the name of one of the installed applications (or "all"):
 "Application Version Manager, Bpopt, Framework64, GeniE64, HydroD64,
 License Manager, Nauticus Hull V20, Nauticus Machinery Client,
 OS-F101, Platework, Prepost, Presel, RAO, Riflex64, Sesam Connector,
 Sesam Converters 64, Sesam Manager, SesamWindManager, Sestra64,
 ShellDesign, SiftoolDLL_cdecl64, SiftoolDLL_stdcall, Simo64, Splice,
 Staad2Sesam, Stofat, Usfos64, Wajac64, Wamod, Xtract64"
 Example 1: Install 4 DNV applications:
 setup INSTALL_APPLICATION=genie64,xtract64,cutres,presel
 Example 2: Install two packages (application groups):
 setup INSTALL_APPLICATION_GROUP=fixed, PipelineTools
 Example 3: Uninstall all DNV applications:
 setup UNINSTALL_APPLICATION = all
                                                                  OK
```

Tip:

Press Ctrl+C to copy the text in this window to the clipboard. Use parts of the pasted text to e.g. uninstall all programs.

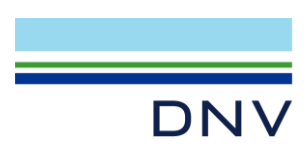

If you need the exit code from the setup, prefix the command with start/wait as shown in the example below. To update applications that are already installed on a computer only, type:

start /wait setup UPDATE\_ONLY\_INSTALLED\_APPLICATIONS

NOTE: UPDATE\_ONLY\_INSTALLED\_APPLICATIONS cannot be combined with any INSTALL\_APPLICATION... arguments.

Output will be written to standard output, i.e. to the command window from where the job started. Example output from the command:

 $\lambda$  start/wait setup UPDATE ONLY INSTALLED APPLICATIONS

Running: DNV - Software Installer, version: 3.9.0.0

Argument: UPDATE\_ONLY\_INSTALLED\_APPLICATIONS

Install status for installed applications: Application Version Manager V3.1-01 (Installed) Bpopt V5.8-04 (Installed) Framework 64 V4.3-00 (New version, checked for installation) GeniE 64 V8.1-37 (New version, checked for installation) Sesam Connector 64 V1.0-03 (Installed) Sesam Converters 64 V2.3-04 (New version, checked for installation) Sesam Manager V6.6-02 (Installed) Sesam Wind Manager 64 V5.2-01 (Installed) Sestra 64 V10.13-02 (Installed)

Updating configuration: Installing: Framework 64 V4.3-00 Installing: GeniE 64 V8.1-37 Installing: Sesam Converters 64 V2.3-04

Summary: Successfully installed 3 applications

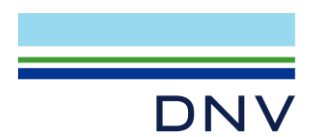

# 5 UNINSTALLATION

You may uninstall a set of Sesam applications using Software Installer.

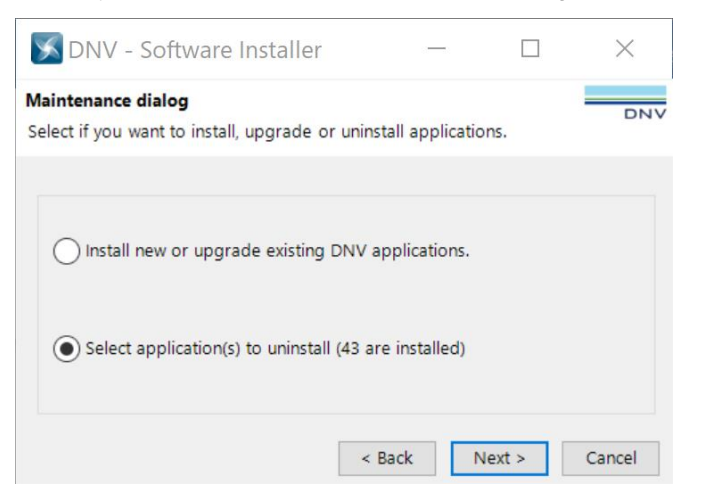

Select the applications to uninstall.

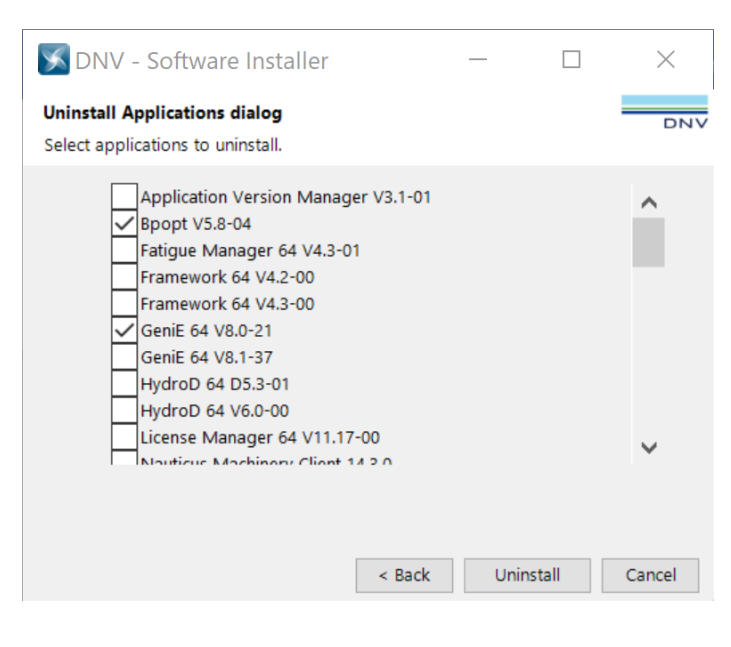

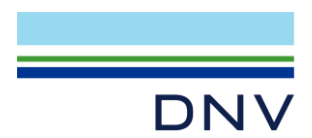

# 6 **REDISTRIBUTABLES**

Software Installer will install the redistributable packages which are required to run Sesam automatically.

The following software is included in the Redists folder, and will be installed automatically if required by the selected Sesam package(s):

| VC2010\vcredist_x86.exe          | : Visual C++ 2010 redistributable for 32-bit applications |
|----------------------------------|-----------------------------------------------------------|
| VC2010\vcredist_x64.exe          | : Visual C++ 2010 redistributable for 64-bit applications |
| VC 2015 Redist\vc_redist.x86.exe | : Visual C++ 2015 redistributable for 32-bit applications |
| VC 2015 Redist\vc_redist.x64.exe | : Visual C++ 2015 redistributable for 64-bit applications |
| DirectX9c-June2010\DXSETUP.exe   | e: DirectX9 (used by GeniE, DeepC and Sima)               |
| ReportViewer.exe                 | : includes controls for viewing reports                   |

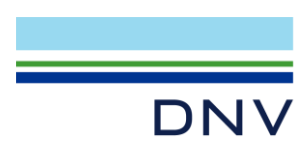

# 7 AFTER INSTALLATION

After installing the software, log on with the user that will run the Sesam programs and start 'Application Version Manager' for an initial configuration.

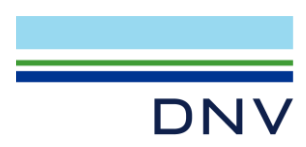

# 8 LICENSE MANAGER INSTALLATION

See chapter Notes on License Manager for information about if and where License Manager installation is required.

Check Configure Destination folders and 'License Manager' to install/configure License Manager:

| ≶ DNV - Software Installer                                                              | _  |     | ×   |
|-----------------------------------------------------------------------------------------|----|-----|-----|
| Maintenance dialog<br>Select if you want to install, upgrade or uninstall applications. |    |     | DNV |
| Install new or upgrade existing DNV applications.                                       |    |     |     |
| Configure destination folders and 'License Manager'                                     |    |     |     |
| < Back Next                                                                             | t> | Can | cel |

Press Next in the 'Destination folders' dialog to get to the License configuration screen:

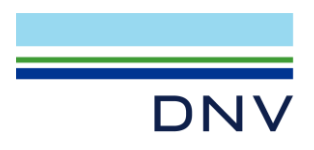

| S DNV - Software Installer —                                                           |        |
|----------------------------------------------------------------------------------------|--------|
| Destination folders<br>Click Next to install new applications to these folders         | DNV    |
| Install new DNV (32-bit) applications in subfolders of:<br>C:\Program Files (x86)\DNV\ | Change |
| Install new DNV (64-bit) applications in subfolders of:<br>C:\Program Files\DNV\       | Change |
| Use this common workspaces folder for new installations:                               | Change |
| ✓ Use default folders < Back Next >                                                    | Cancel |

#### Press 'Install and Configure' to install License Manager:

| S DNV - Software Installer                                                                                    | _           |         | ×    |
|----------------------------------------------------------------------------------------------------|-------------|---------|------|
| License configuration                                                                                         |             |         | DNV  |
| Current license configuration and installation                                                                |             |         |      |
| Current configuration                                                                                         |             |         |      |
| License file folder: C:\FlexIm\                                                                               |             |         |      |
| FlexLM license server(s): <no license="" servers="" spe<="" td=""><td>ecified&gt;</td><td></td><td></td></no> | ecified>    |         |      |
|                                                                                                    |             |         |      |
| Install and configure License Manager                                                                         |             |         |      |
| Installed version: 11.17.0                                                                                    | stall and a | onfigu  | -    |
| Install or upgrade required: No                                                                               | stall and t | conligu | re   |
| < Back                                                                                                    | Next >      | Car     | ncel |

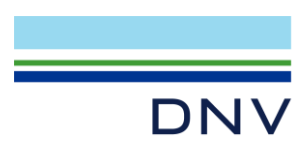

License Manager setup is described in a separate installation guide. When finished, go back to 'DNV - Software Installer' and click 'Next' to continue the Sesam installation.

Please see 'License Troubleshooting' at sesam.dnv.com if licenses are not working as expected.

If assistance from <u>software.support@dnv.com</u> is required, include a screen dump with the error message and the file C:\flexIm\dnvs.log from the licenser server machine.

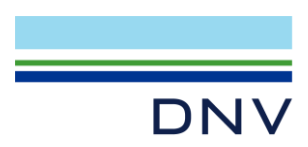

## 9 TROUBLESHOOTING

- Some redistributables are installed automatically when starting the installation programs (e.g. C++ redistributables).
   If the installation program fails to install the redistributables, they can be found in subfolder *Redists* and installed manually.
- Xtract installation is not possible if Microsoft Word is not present on the computer.
- Pipeline tools is not possible to install if Microsoft Excel is not present on the computer.

#### **10 HOW TO FIND MORE INFORMATION**

sesam.dnv.com is the primary portal for finding information on downloads, status lists and release notes.

Please also note Patran-Pre can only be downloaded from the above-mentioned location.

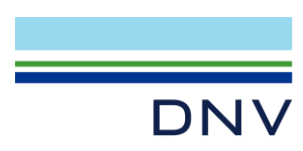

#### **About DNV**

We are the independent expert in risk management and quality assurance. Driven by our purpose, to safeguard life, property and the environment, we empower our customers and their stakeholders with facts and reliable insights so that critical decisions can be made with confidence. As a trusted voice for many of the world's most successful organizations, we use our knowledge to advance safety and performance, set industry benchmarks, and inspire and invent solutions to tackle global transformations.

#### **Digital Solutions**

DNV is a world-leading provider of digital solutions and software applications with focus on the energy, maritime and healthcare markets. Our solutions are used worldwide to manage risk and performance for wind turbines, electric grids, pipelines, processing plants, offshore structures, ships, and more. Supported by our domain knowledge and Veracity assurance platform, we enable companies to digitize and manage business critical activities in a sustainable, cost-efficient, safe and secure way.